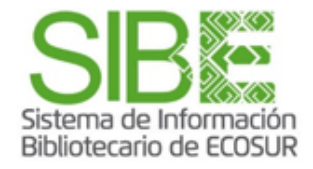

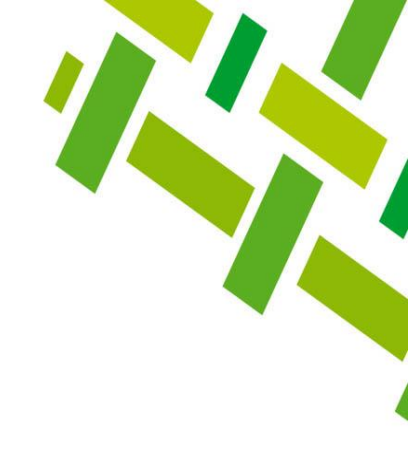

# **Guía iThenticate**

José Santos Gómez Morales Noviembre 2022

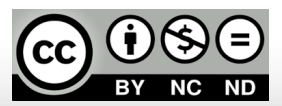

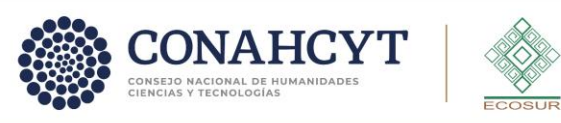

f 🗹 💿 🕞 ecosur.mx

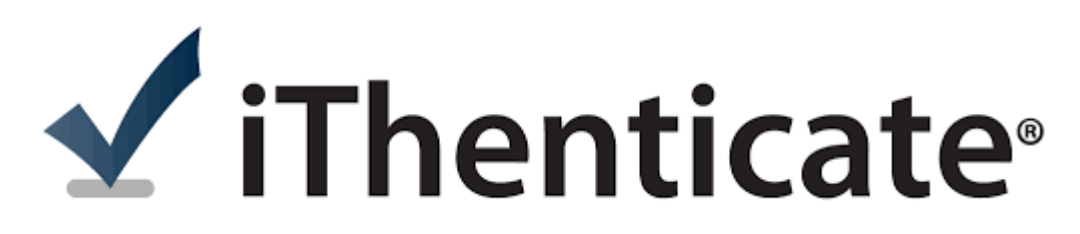

#### Para ingresar al portal da clic en la liga: http://www.ithenticate.com

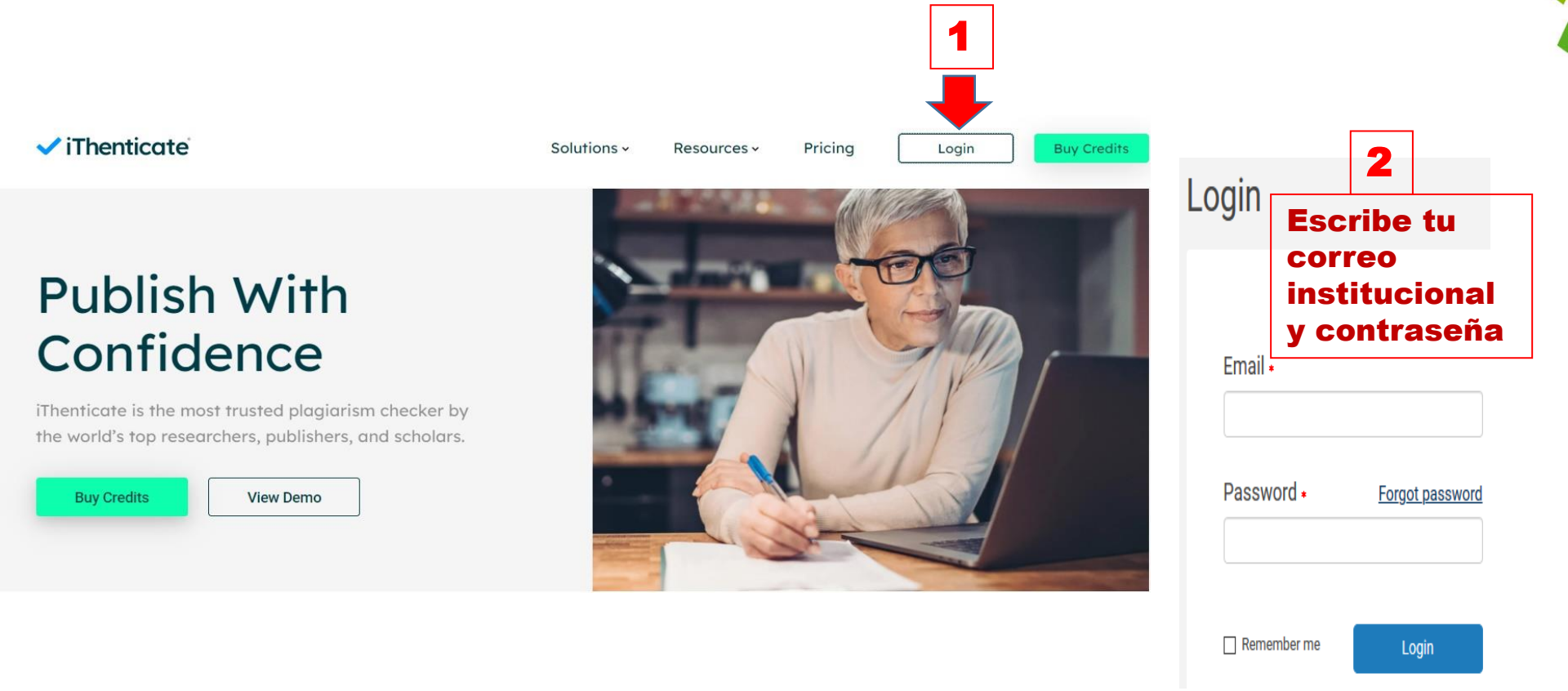

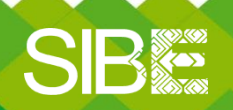

Sistema de Información Bibliotecario de ECOSUR

#### En el menú principal elige la opción Grupo de carpetas nuevo

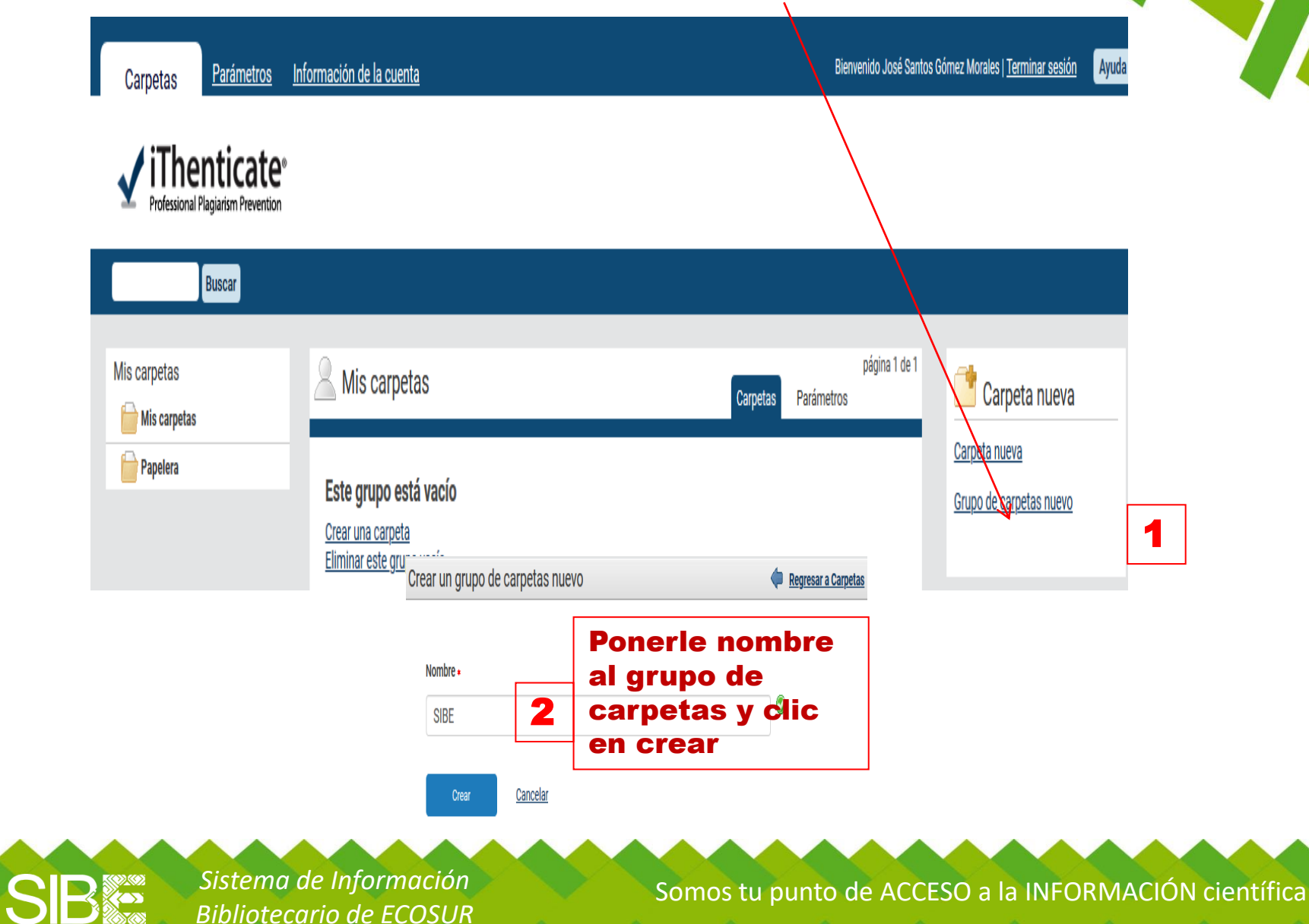

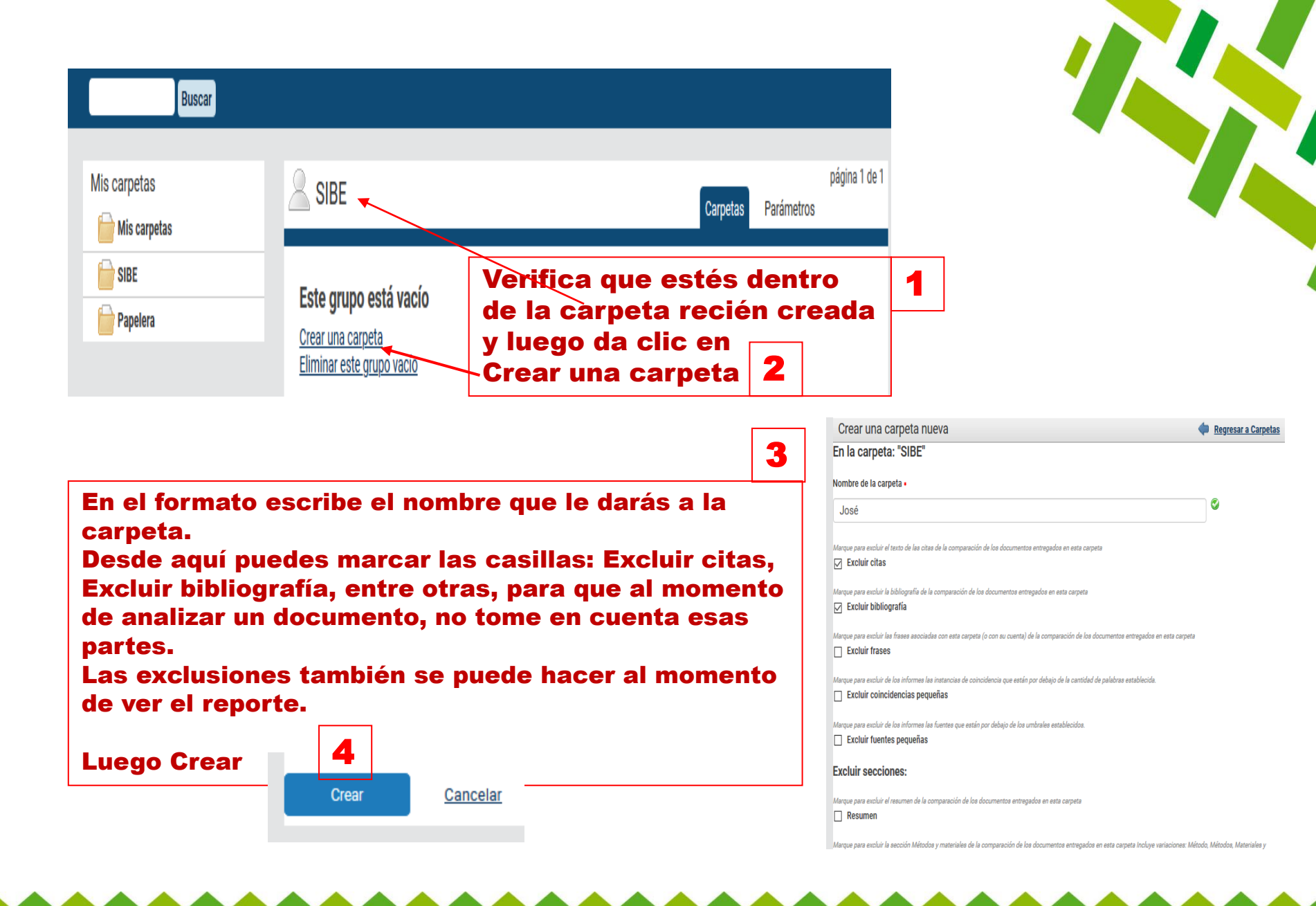

SIB

Sistema de Información Bibliotecario de ECOSUR

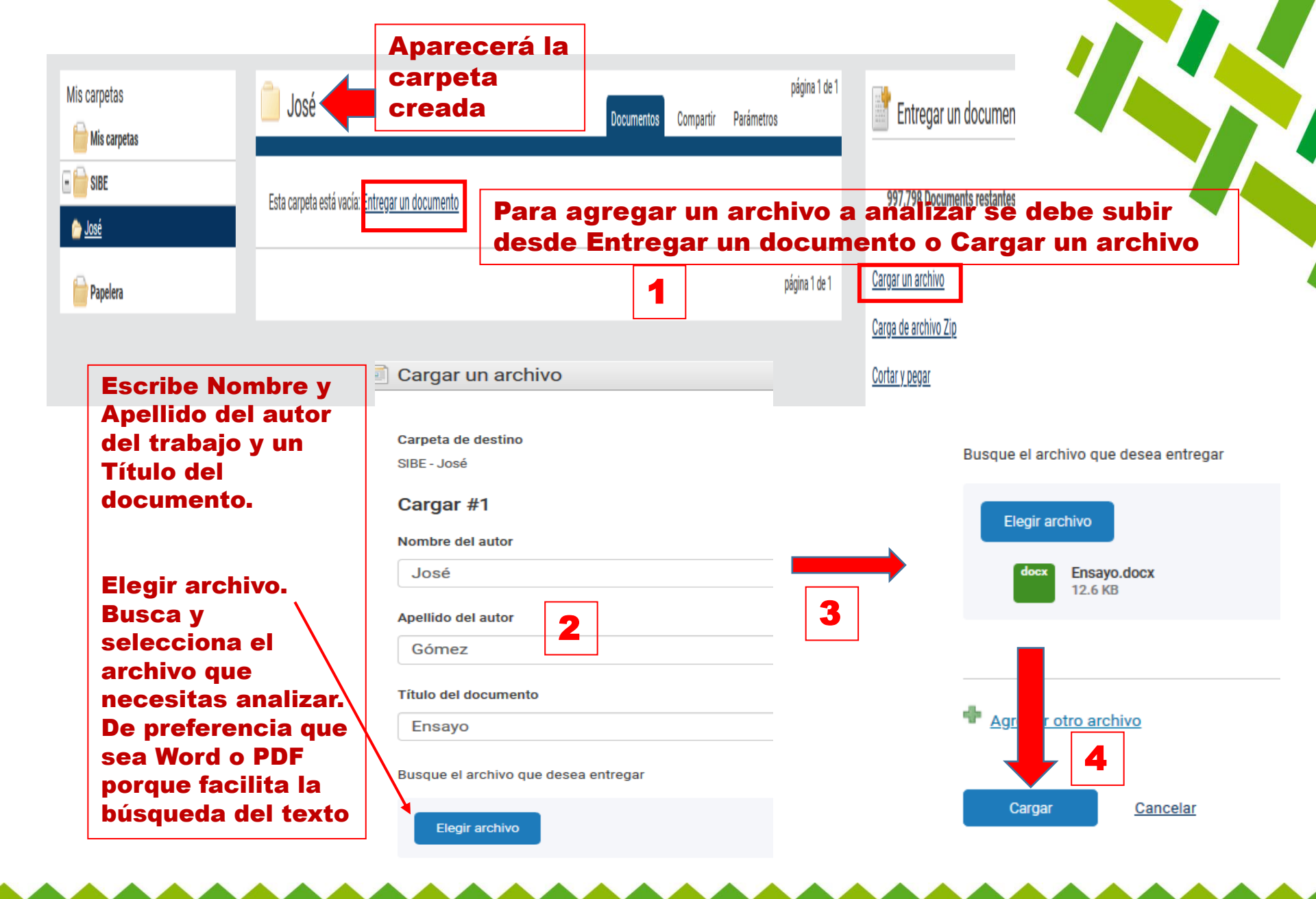

SIB Bibliotecario de ECOSUR

| <b>i</b> Thenticate <sup>®</sup>     |        |                                                                        |                             |               |                        |                      |               |
|--------------------------------------|--------|------------------------------------------------------------------------|-----------------------------|---------------|------------------------|----------------------|---------------|
| Y Professional Plagiarism Prevention |        | Se cargaron 1 document correct                                         | amente                      |               |                        |                      |               |
| Buscar Papele                        | ra     |                                                                        |                             |               |                        |                      |               |
| Mis carpetas                         | 📋 José |                                                                        | Do                          | cumentos Con  | npartir                | Parámetros           | página 1 de 1 |
| E 🔂 SIBE                             | Título |                                                                        |                             | Informe       | Autor F                | Procesados           | Acciones      |
| <mark>≥ José</mark>                  | Ensayo | words                                                                  |                             | 100%          | José 4<br>Gómez 1      | may. 2020<br>8:12:28 | <u>î</u>      |
| Papelera                             |        |                                                                        | ,                           | 1             |                        |                      | página 1 de 1 |
|                                      |        | 🖌 iThenticate <sup>,</sup>                                             |                             |               | Ensayo<br>POR JOSE GÓN | )<br>IEZ             |               |
|                                      |        | 1<br>Desde hace más de mec                                             | lio siglo Mérida ha recibid | o flujos migr | atorios                |                      |               |
| in otra pestana                      | 3      | indígenas de pueblos y contonidades advacentes a su periferia urbana y |                             |               |                        |                      |               |

Espera unos minutos! Dependiendo del tamaño del archivo es el tiempo que se puede tardar en procesar el informe

#### Una vez que aparece el porcentaje de coincidencia, darle clic

Bibliografía incluida

100%

100%

En otra pestaña del navegador aparecerá el reporte de análisis del documento

En rojo resaltará las coincidencias Desde hace más de medio siglo Mérida ha recibido flujos migratorios indígenas de pueblos y controlidades adyacentes a su periferia urbana y de otros estados del país, flujos que en la última década dieron lugar a un área plurilingüe con hablantes de maya, chol, zapoteco, mixe y tzotzil, aunque el idioma predominante es el español. A través de la producción de fuentes primarias de información generadas a partir de técnicas cualitativas y el procesamiento de datos censales, el artículo analiza las condiciones de vida de los grupos indígenas que residen en una ciudad que perpetúa las condiciones históricas de segregación y exclusión y muestra algunas de las formas en que se expresa la discriminación étnica y racial en distintos espacios sociales así como la percepción que indígenas y no indígenas de distintos sectores sociales tienen de ella.

ahí

Resumen de Coincidencias

Internet 137 palabras

Copiado el 23-Abr-2020 estudiossociologicos.colmex.mx

Versión solo texto d...

SIB

Sistema de Información Bibliotecario de ECOSUR

-

### 🖌 iThenticate<sup>,</sup>

#### Desde hace más de medio siglo Mérida ha recibido flujos migratorios

| memer            |                 |
|------------------|-----------------|
| estudiossociolog | jicos.colmex.mx |

ico María Amalia Gracia , Jorge Enrique Horbath Vol. 37 Núm. 110 (2019): Vol. XXXVII, núm. 110, mayoagosto, 2019 DOI 10.24201/es.2019v37n110.1666 Enviado: 07-10-2017 Publicado: 22-03-2019 Resumen Desde hace más de medio siglo Mérida ha recibido flujos migratorios indígenas de pueblos y comunidades adyacentes a su periferia urbana y de otros estados del país, flujos que en la última década dieron lugar a un área plurilingüe con hablantes de maya, chol, zapoteco, mixe y tzotzil, aunque el idioma predominante es el español. A través de la producción de fuentes primarias de información generadas a partir de técnicas cualitativas v el procesamiento de datos censales. el artículo analiza las condiciones de vida de los

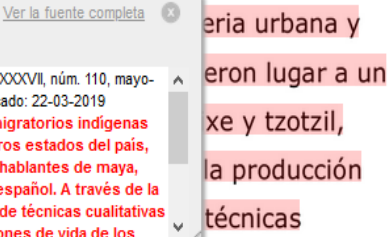

Ensavo

cualitativas y el procesamiento de datos censales, el artículo analiza las condiciones de vida de los grupos indígenas que residen en una ciudad que perpetúa las condiciones históricas de segregación y exclusión y muestra algunas de las formas en que se expresa la discriminación étnica y racial en distintos espacios sociales así como la percepción que

indígenas y no indígenas de distintos sectores sociales tienen de ella.

Al darle clic en los números, mostrará la liga en donde se encuentran las fuentes con las coincidencias

## 2

Al darle clic en el icono de la derecha, mostrará todas las fuentes donde encontró coincidencias

|                                                                                                    | Todas las fuentes |                                                                                    |      |  |
|----------------------------------------------------------------------------------------------------|-------------------|------------------------------------------------------------------------------------|------|--|
|                                                                                                    | 1                 | Coincidencia 1 de 1                                                                | Þ    |  |
| Desde hace más de medio siglo Mérida ha recibido flujos mi<br>Intente <u>Ver la fuente completa</u> estudiossociologicos colmex.mx                                                                                                    | •                 | Internet 137 palabras<br>Copiado el 23-Abr-2020<br>estudiossociologicos colmex nix | 100% |  |
| ico Maria Amalia Gracia, Jorge Enrique Hortahi Vol. 37 Núm. 110 (2019) Vol. XXXVI, núm. 110. mayo-<br>agosto, 2019 Dol 24201es 2019/X3/m110 1666 Emiado (X7-M-2017 Publicado 2243-2019 Resumen<br>Desde hace más de medio siglo Mérida ha recibido flujos migratorios indígenas de pueblos y<br>X                                                                                                 | •                 | Internet 137 palabras<br>Copiado el 25-Ene-2020<br>revistasciacso redalyc.org      | 100% |  |
| comunidades adjacentes a su periferia urbana y de otros estados del país, flujos que en la<br>última década dieron lugar a un área plurilingüe con hablantes de maya, chol, zapoteco, mixe y<br>trottil, aunque el idioma predominante es el español. A través de la producción de fuentes<br>primarias de información generadas a partir de técnicas cualitativas y el procesamiento de datos tr | 0                 | Fuentes Internet - 2 137 palabras<br>Copiado el 12-Sep-2019<br>www.scielo.org.mx   | 100% |  |
| consies e ancue analia as conclores os via de os anaces indones de resider e un "<br>cualitativas y el procesamiento de datos censales, el artículo<br>condiciones de vida de los grupos indígenas que residen en                                                                                                    | •                 | Internet 9 palabras<br>Copiado el 18-Feb-2007<br>www.mountainpeople.org            | 7%   |  |
| que perpetúa las condiciones históricas de segregación y ex-                                                                                                    |                   | Excluir fuentes                                                                    |      |  |

Sistema de Información

Bibliotecario de ECOSUR

### Filtros y configuración

Filtros y Configuración

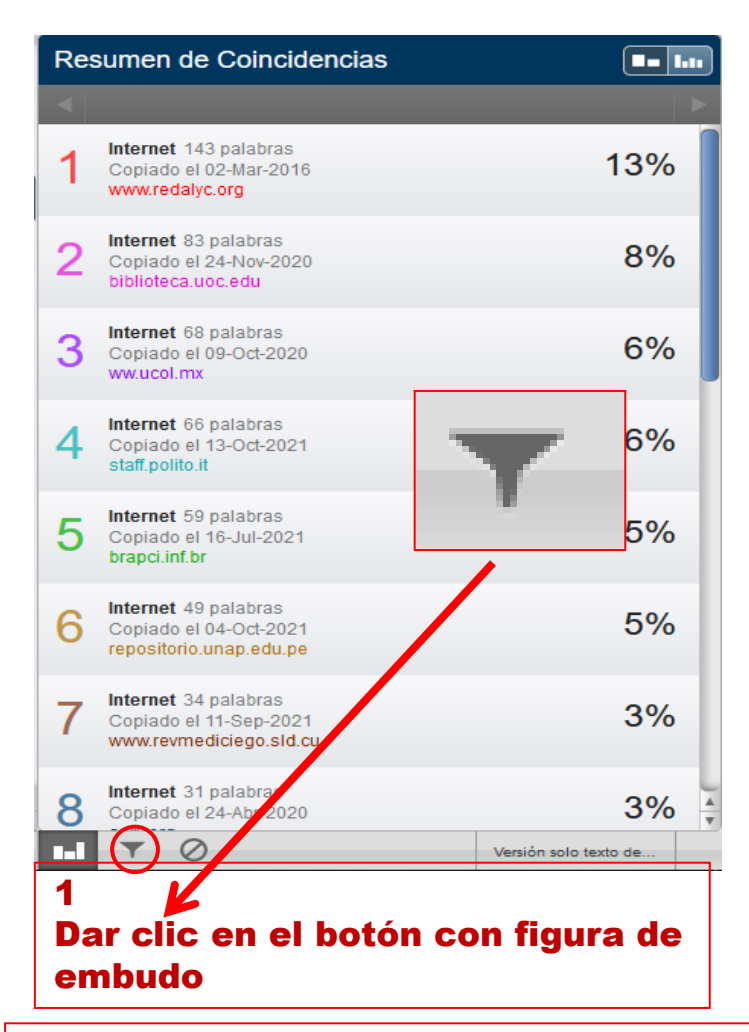

NOTA: Si después de aplicadas las exclusiones queremos limpiarlas para que queden en blanco como en un principio, damos clic en el embudo, desmarcamos los cuadros y clic en aplicar filtros

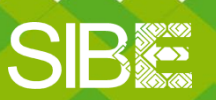

Sistema de Información Bibliotecario de ECOSUR FILTROS Excluir citas Excluir bibliografía Excluir fuentes que sean menores a: palabras %  $\bigcirc$ No excluir por tamaño Excluir las coincidencias inferiores a: palabras 0 No excluir Excluir las secciones: Sintesis Métodos y materiales Incluye variaciones: métodos, método, materiales, materiales y métodos a de la Ø Versión solo texto de. 2 Marcar los cuadros que dese amos excluir del análisis y dar clic en aplicar cambios.

### Filtrar por número de palabras

• O

encontramos que se produjeron 3034 artículos, 219 de las ciencias sociales y el res ciencias naturales. Es claro un incremento de los productos de investigación en el p analizado, con un pico de 252 artículos en el último año. Un alto porcentaje (>70% publicó en inglés, 26% en español y el resto en otros idiomas Al considerar el fact impacto (FI) de las revistas, más del 60% de los artículos se publicaron en revistas impacto mayor a uno, el FI más alto fue 9.5, pero con pocos artículos. La producci homogénea, ya que 38% de los investigadores tienen más de 50 productos de inves y hay muchos que tienen menos de 20 productos. Aunque los indicadores son buer habría que agregar otros mecanismos para evaluar el impacto de la producción cier ECOSUR en la sociedad.

#### Introducción

En el presente trabajo se aborda, desde el punto de vista teórico y a través de los

1. En la columna de la derecha ubicamos el número de la frase que queremos excluir. En este ejemplo es el número 20,

PÁGINA: 2 DE 6

- 2. Damos clic en el número 20 y nos llevará a la frase resaltada del texto del documento (columna izquierda).
- 3. La frase está compuesta por 8 palabras/
- 4. Damos clic en el botón con forma de embudo

Sistema de Información Bibliotecario de ECOSUR

| Resumen de Coincidencias |                                                                            |                    |     |  |
|--------------------------|----------------------------------------------------------------------------|--------------------|-----|--|
|                          | 1                                                                          | l coincidencia     | Þ   |  |
| 15                       | Internet 17 palabras<br>hdl.handle.net                                     |                    | 2%  |  |
| 16                       | Internet 14 palabras<br>digital.cic.gba.gob.ar                             |                    | 1%  |  |
| 17                       | Internet 11 palabras<br>Copiado el 17-Nov-2006<br>www.uam.mx               |                    | 1%  |  |
| 18                       | Internet 10 palabras<br>Copiado el 07-Dic-2020<br>knowledgesociety.usal.es |                    | 1%  |  |
| 19                       | Internet 9 palabras<br>Copiado el 14-Abr-2020<br>es.scribd.com             |                    | 1%  |  |
| 20                       | Internet 8 pelabras<br>Copiado er 08-Dic-2006<br>dieumisnh.qfb.umich.mx    |                    | 1%  |  |
|                          | ▼ ⊘                                                                        | Versión solo texto | del |  |

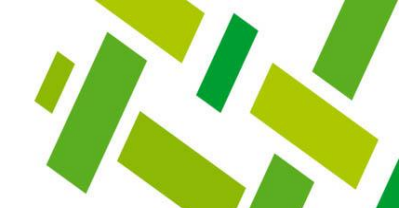

#### Dentro de la ventana de Filtros y configuración

- 1. Ir a la sección Excluir las coincidencias inferiores s:
- 2. Dar clic en el botón palabras y anotar el número correspondiente

#### **IMPORTANTE:**

Tener en cuenta que dice coincidencias inferiores a: Entonces al número de palabras de la frase, aumentarle una unidad

3. Recordemos que en nuestro ejemplo, la frase que queremos excluir está compuesta por 8 palabras, así que anotaremos el número 9 y damos clic en Aplicar cambios

#### Filtros y Configuración FILTROS Excluir citas Excluir bibliografía Excluir fuentes que sean menores a: palabras % No excluir por tamaño Excluir las coincidencias inferiores a: 9 palabras 0 No excluir Excluir las secciones: Síntesis Métodos y materiales Incluye variaciones: métodos, método, materiales, materiales y métodos Aplicar Cambios 0 Versión solo texto del.. Internet 8 palabras 1% Copiado el 08-Dic-2006 dieumsnh.gfb.umich.mx

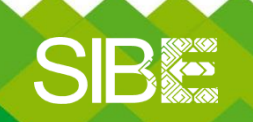

Sistema de Información Bibliotecario de ECOSUR

analizado, con un pico de 252 artículos en el último año. Un alto porcentaje (>70%) se publicó en inglés, 26% en español y el resto en otros idiomas. Al considerar el factor de impacto (FI) de las revistas, más del 60% de los artículos se publicaron en revistas de impacto mayor a uno, el FI más alto fue 9.5, pero con pocos artículos. La producción no es homogénea, ya que 38% de los investigadores tienen más de 50 productos de investigación, y hay muchos que tienen menos de 20 productos. Aunque los indicadores son buenos, habría que agregar otros mecanismos para evaluar el impacto de la producción científica de ECOSUR en la sociedad.

#### Introducción

En el presente trabajo se aborda, desde el punto de vista teórico y a través de los planteamientos de diferentes autores, qué es la producción científica; a qué tributa, cómo y dónde se produce, cómo se divulga y preserva. Se propone una definición y se expone a modo de conclusión la importancia de su evaluación en el contexto científico actual (Lena 1997).

Resumen de Coincidencias 2% 12 Kunle Okaiyeto, Oluwafemi Omoniyi Oguntibeju. "Trends. in diabetes research outputs in South Africa over 30 ve ... Internet 23 palabras 2% 13 Copiado el 28-Feb-2020 studylib.net Internet 18 palabras 2% 14 Copiado el 19-Mar-2019 aprendeenlinea.udea.edu.co Internet 14 palabras 1% 15 digital.cic.gba.gob.ar Internet 11 palabras 1% 16 Copiado el 17-Nov-2006 www.uam.mx Internet 10 palabras 1% 17 Copiado el 07-Dic-2020 knowledgesociety.usal.es Internet 9 palabras 1% 18 Copiado el 14-Abr-2020 es.scribd.com Internet 9 palabras 1% 19 hdl.handle.net

Versión solo texto de.

Como podemos ver, en el documento ya no aparece la frase anteriormente marcada como coincidencia y en la columna de la derecha tampoco aparece la frase 20

PÁGINA: 2 DE 6

Podemos volver a limpiar la exclusión, dando clic en el botón del embudo y en la sección Excluir las coincidencias inferiores a dar clic en el círculo No excluir y luego clic en Aplicar cambios

SIB

Sistema de Información Bibliotecario de ECOSUR

Somos tu punto de ACCESO a la INFORMACIÓN científica

**Y** Ø

### **Excluir fuentes**

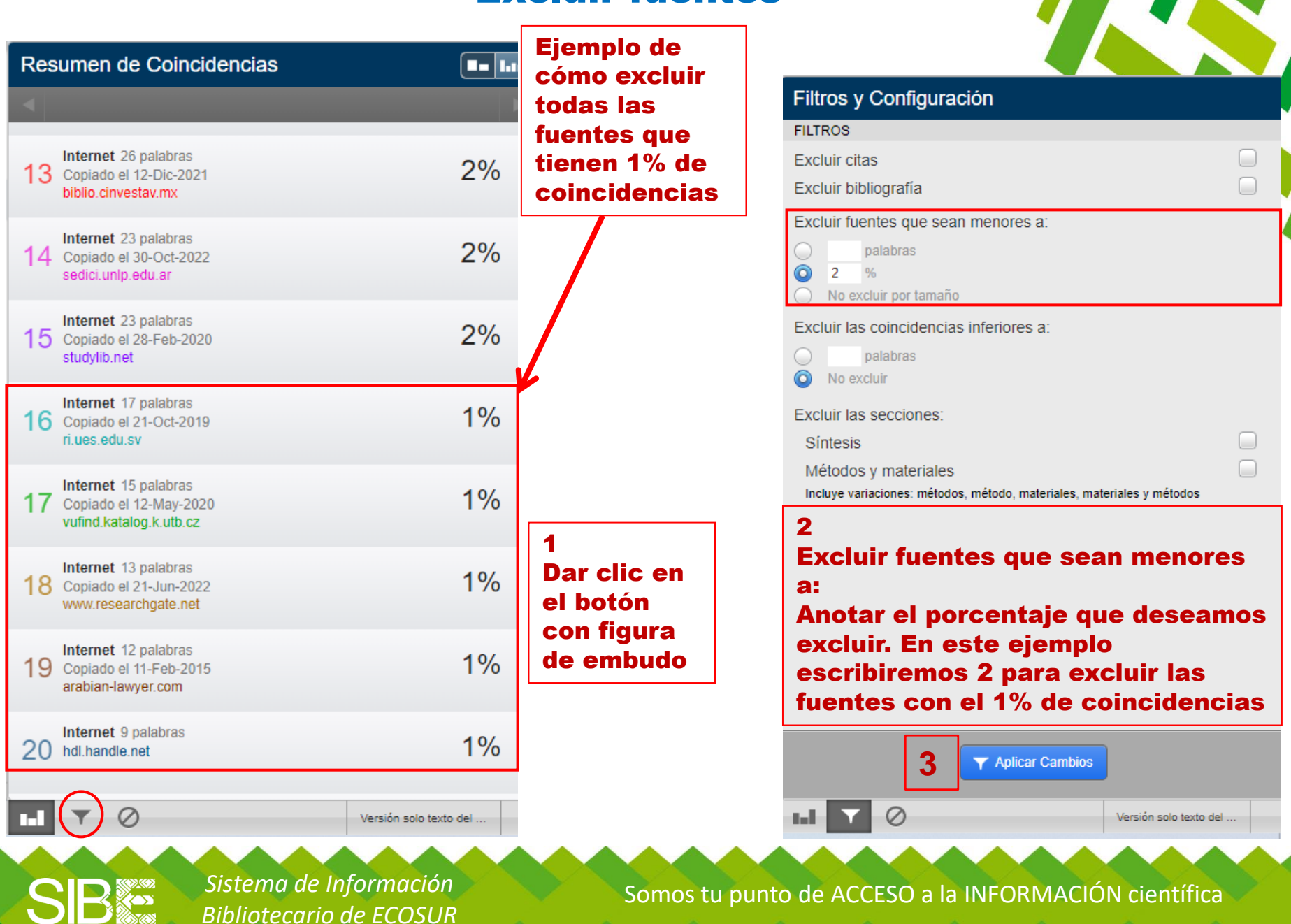

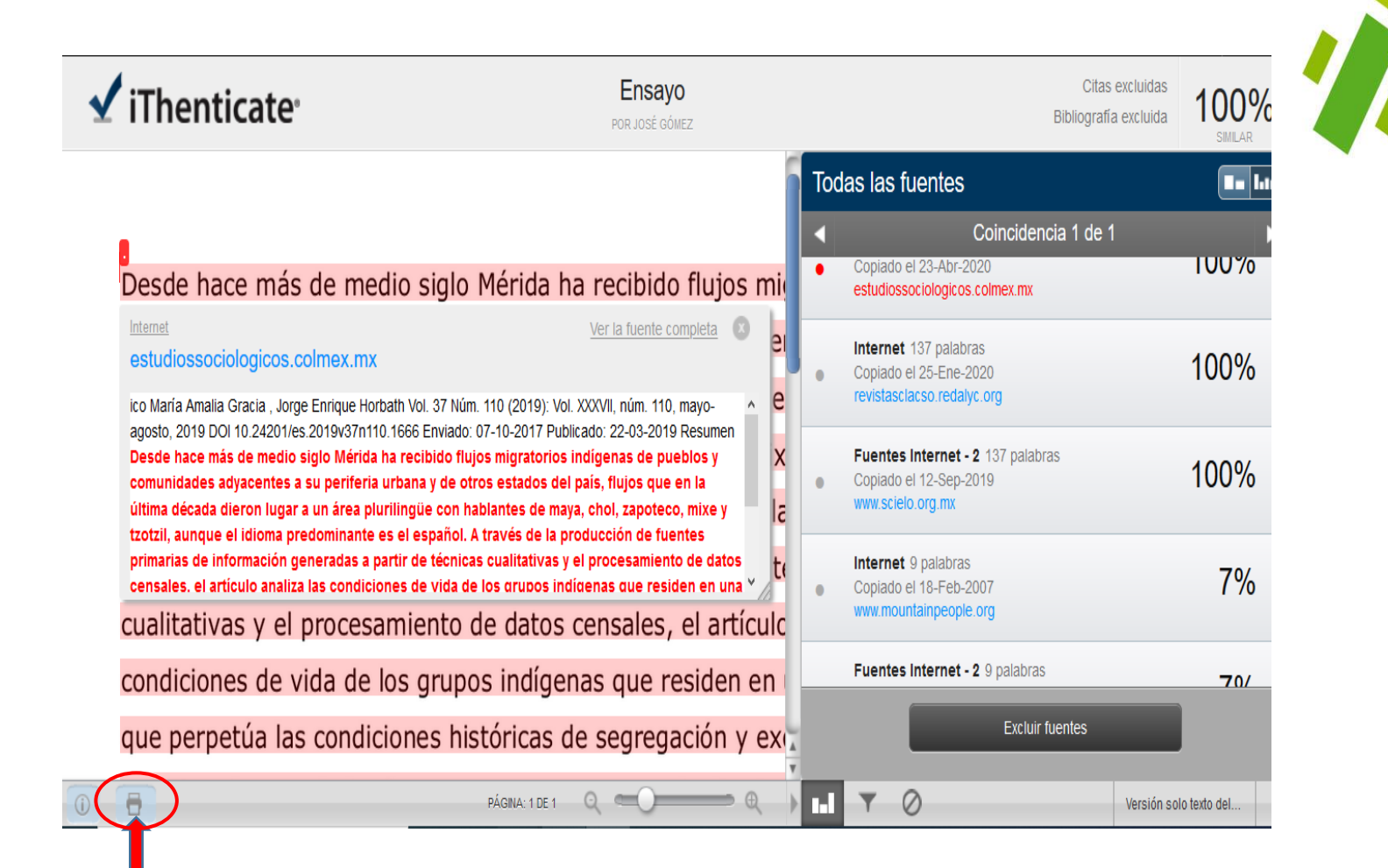

Una vez que ya se aplicaron todos los filtros, se puede descargar copia del reporte del análisis en formato PDF dando clic en el icono de la impresora

Sistema de Información

Bibliotecario de ECOSUR

Para salir del reporte, solo hay que cerrar la pestaña del navegador y se regresará al menú principal de iThenticate

#### **Eliminar archivos**

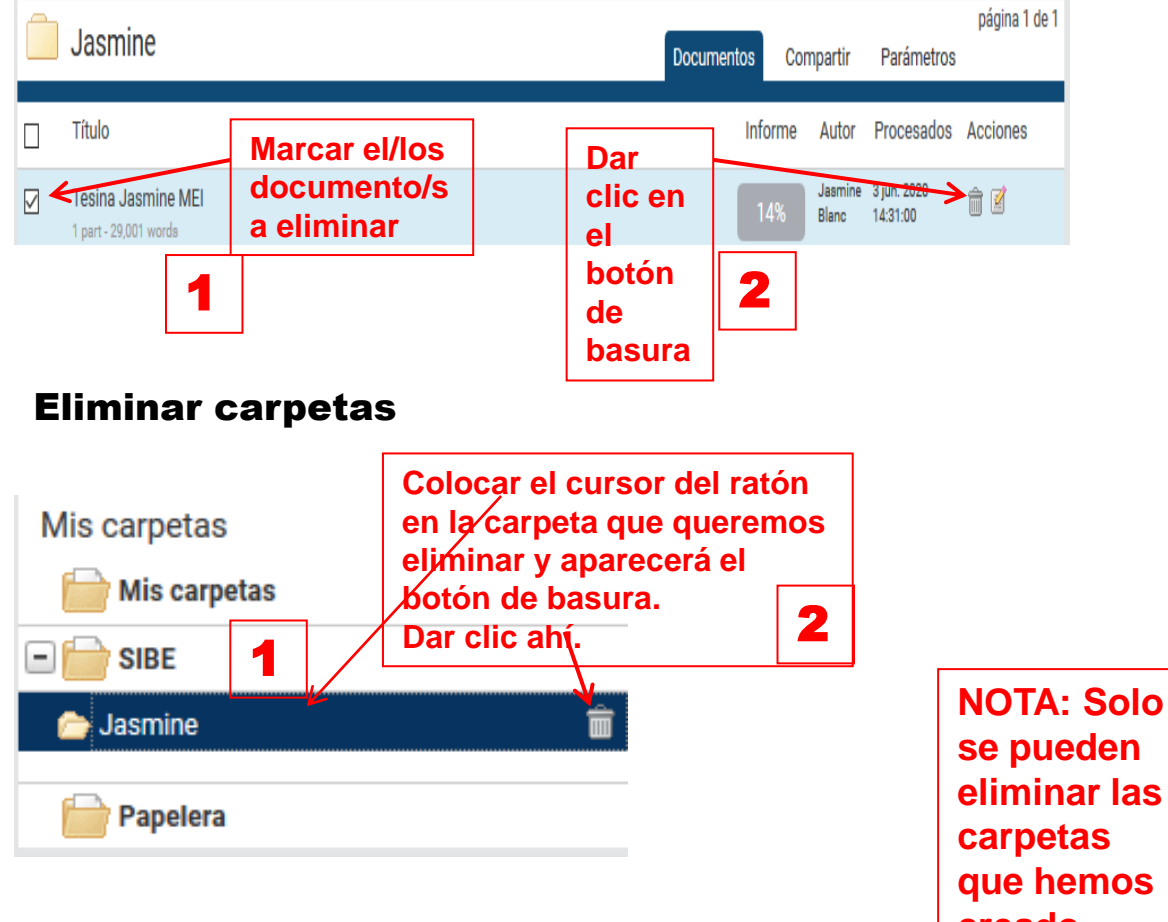

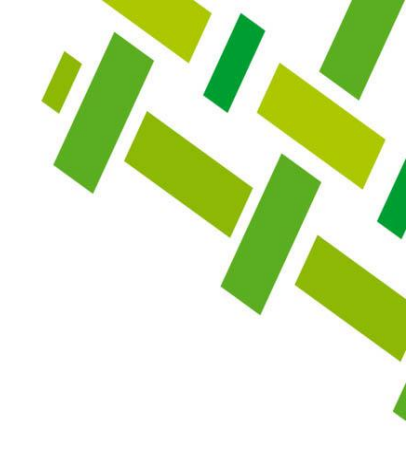

eliminar las creado

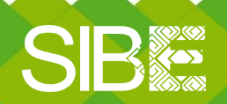

Sistema de Información Bibliotecario de ECOSUR

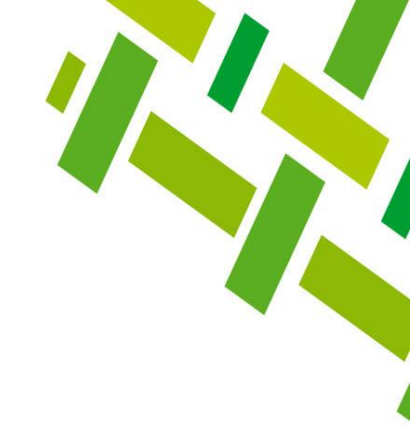

# Guía

Manual del usuario

# Tutorial

## Buenas prácticas y tips para el manejo de iThenticate

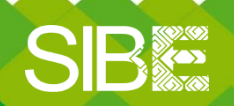

Sistema de Información Bibliotecario de ECOSUR

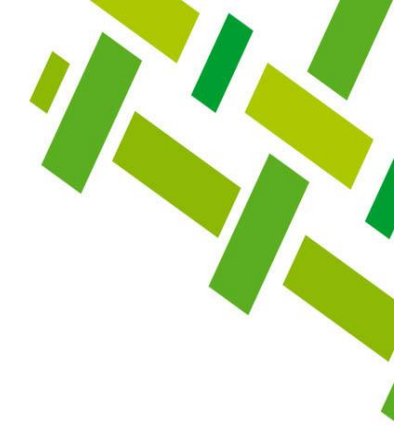

# CONTACTO

### José Santos Gómez Morales SIBE Chetumal jsantos@ecosur.mx

Germán de Jesús Hernández García SIBE San Cristóbal de Las Casas gjhernandez@ecosur.mx

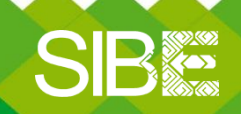

Sistema de Información Bibliotecario de ECOSUR

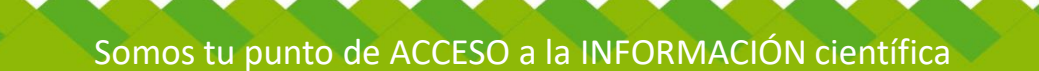